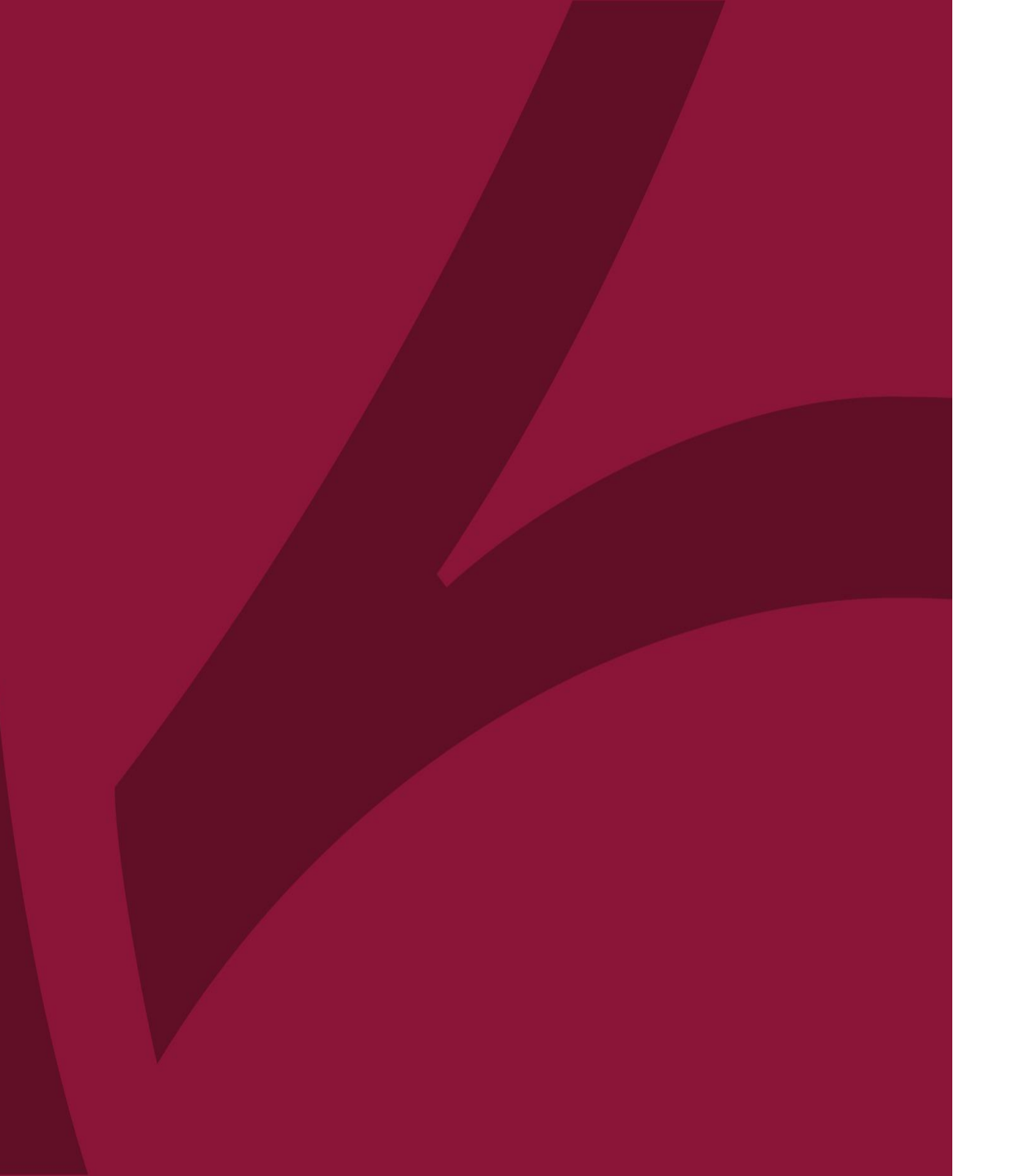

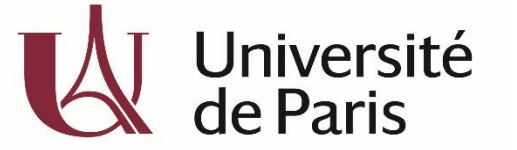

C@nditOnLine ?

## COMMENT CANDIDATER À UNE FORMATION ?

COL\_CAND\_FICHE\_MDP\_3 - COMMENT CANDIDATER A UNE FORMATION\_V3-AVRIL 2020

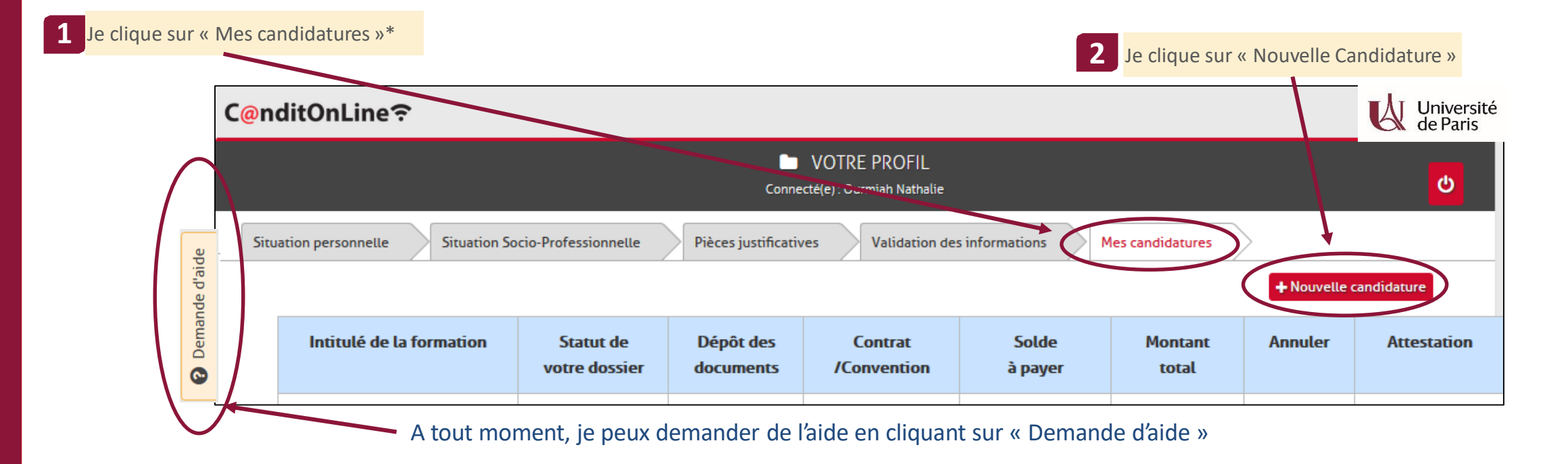

\*Si l'onglet candidature n'apparait pas je clique sur l'onglet validations des informations et je clique sur valider au bas de la page

| _ |                                                                                                    |         |
|---|----------------------------------------------------------------------------------------------------|---------|
|   | Situation personnelle Situation Socio-Professionnelle Pièces justificatives Validation des informations | Valider |
| l |                                                                                                    |         |

## C@nditOnLine?

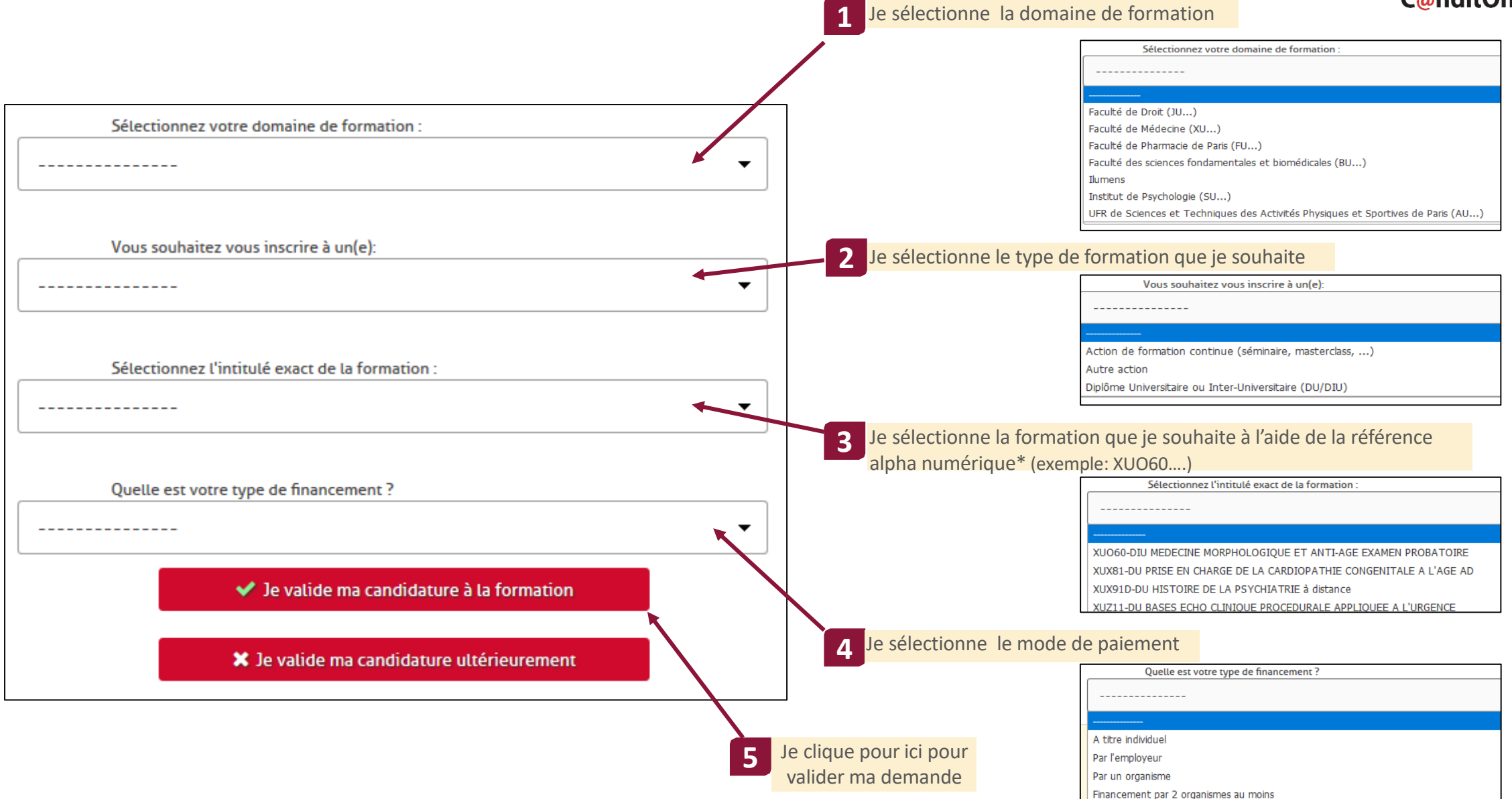

## \*La référence est disponible sur la fiche web de la formation

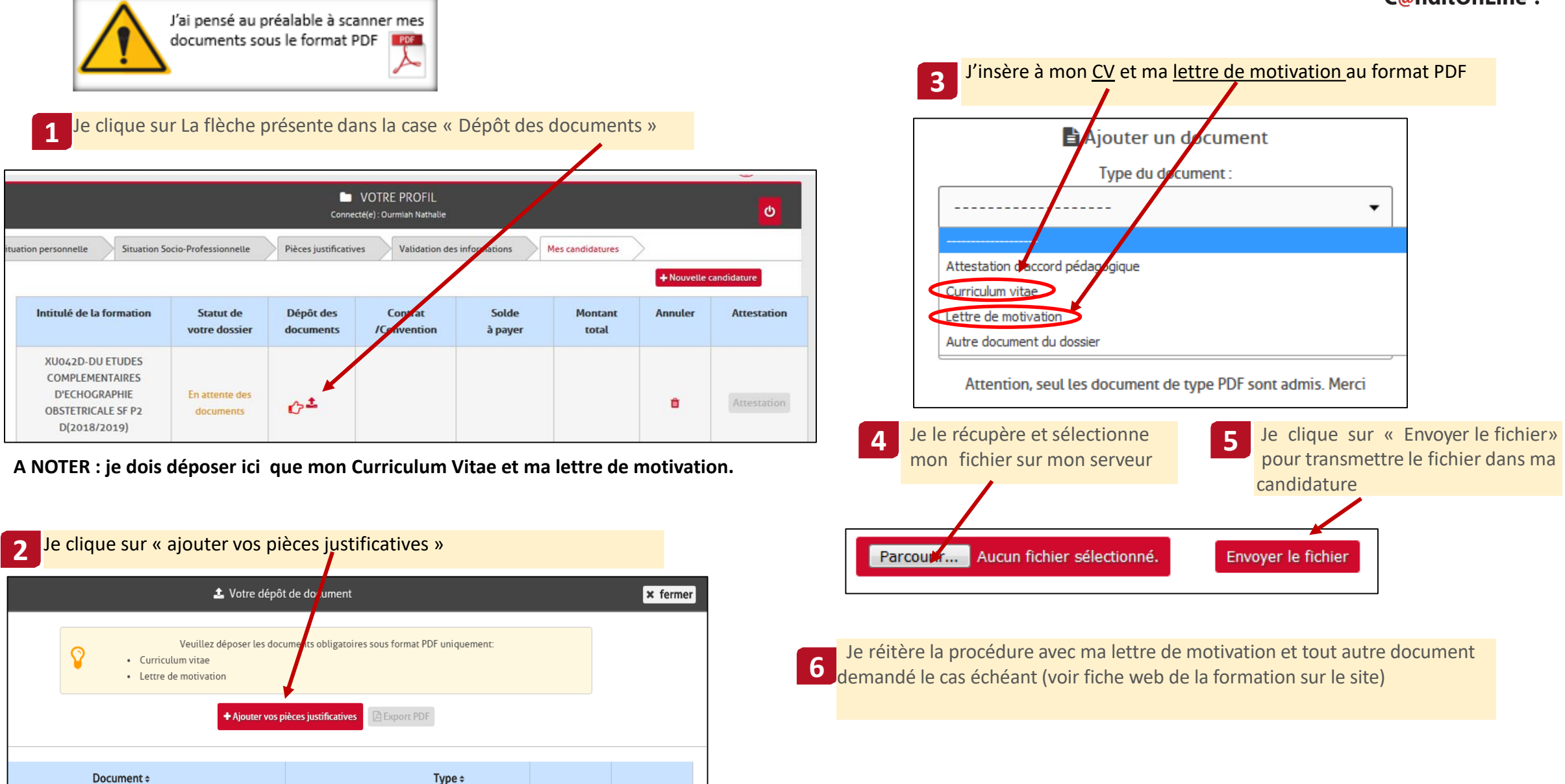